# DEXCS2010-ADVENTURE 弹塑性解析用資料(2010/08/08)

### 弾塑性解析の例題と検証

ここでは弾塑性解析の例題を通して、その解析基本操作方法を解説する。

I)解析フォルダの設定

- ① ウィンドウ上部のメニューから「ファイル」→「解析フォルダ設定」を選択する。
- ② 画面左上のアイコン(図1)をクリックする。

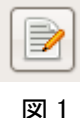

- ③ 左の「場所」から「デスクトップ」を選択し、上部の場所バーをクリックして、 空欄に「test」と入力し、「開く」をクリックする。
- ④ 作成されたフォルダの場所が表示されるので、確認して「OK」をクリックする。
- ⑤ デスクトップに「test」フォルダが表示されたのを確認する。
- ⑥ 作成された「test」フォルダ内の「sample」フォルダに今回使用するモデルである「buhin.blend」と「buhin.pch」をコピーする。
   ※Windows からコピー、貼り付けでファイルを移動する事ができる。

Ⅱ)モデルの形状作成

- ① 画面左のタブの「形状作成」をクリックする。
- ② 「実行」をクリックする。
- ③ 「buhin.blend」を選択し、「開く」をクリックすると、Blender が起動する。
- ④ モデルが作成されているのを確認する。モデルはこのまま使用するので、「file」→
   「Quit Blender」(もしくは Ctrl+Q)で Blender を閉じる。

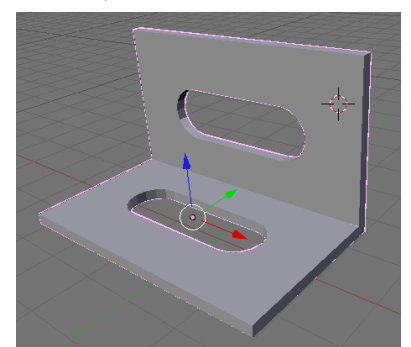

図2 モデル形状

※Blender 上での操作

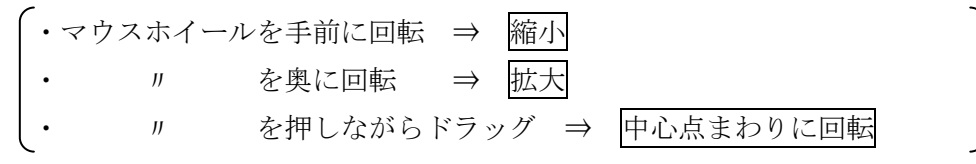

### Ⅲ)メッシュの作成

- ① 画面左のタブの「メッシュ」をクリックする。
- ②「pch ファイルの指定」枠内の「pch ファイル参照」をクリック。
   ファイル選択画面が表示されるので、

```
\left[ \left[ \vec{r} \times \mathcal{I} \right] \rightarrow \left[ \text{test} \right] \rightarrow \left[ \text{sample} \right] \rightarrow \left[ \text{buhin.pch} \right] \right]
```

の手順で選択し、「開く」をクリックする。

③ 「メッシュ長さ」枠内で、メッシュの長さと二次要素の設定をする。
 ここでは、メッシュ長さを「0.2」、二次要素にチェック(図3)を入れる。

## ✓ 二次要素を作成

# 図3 二次要素チェックボックス

- ④ 「メッシュ作成」枠の「実行」をクリックし、作成完了の表示がされるので確認し、「OK」をクリックする。〔節点数:9613 要素数:4844〕
- 弾塑性・大変形性状を知る上では、さらに細かくメッシュを切る必要があるが、ここ では解析時間が膨大となるため粗いメッシュで解析を行う

IV) 境界条件の設定

- ① 画面左のタブの「境界条件」をクリックする。
- ② 「境界面グループ化」枠で分割数を設定する。(ここではデフォルトの値を用いる)
- ③ 「境界面グループ化」枠の「実行」をクリックする。変換終了の確認が表示される ので、「OK」をクリックする。
- ④ 「境界条件設定」枠の「実行」をクリックすると、モデルが表示される。
- ⑤ 以下の手順で境界条件を設定する。
  - a) 図4に示す面を選択し、「BC」→「Add Displacement」をクリック。
  - b) Displacement(変位)設定画面が表れるので、X・Y・Zの拘束条件を設定する。
     例題では全方向拘束するので、XYZ とも選択し、値を0に設定する。(図 5)

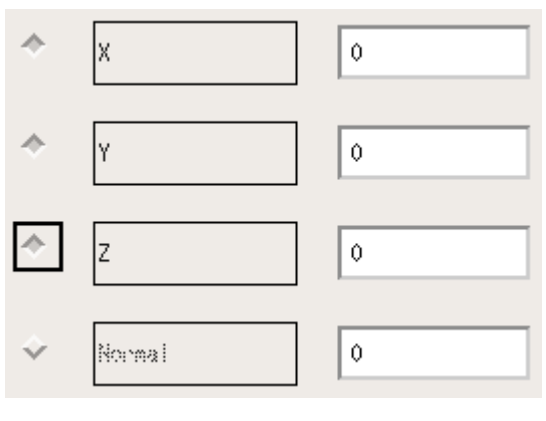

図 4 境界条件設定画面

図 5 変位設定画面

- c) 図 6 に示す面を選択し、「BC」  $\rightarrow$  「Add Load」をクリック。
- d) Load(荷重)設定画面が表れるので、X・Y・Z の荷重条件を設定する。例題で はY方向に「10」の荷重を作用させるような設定をする。(図7)

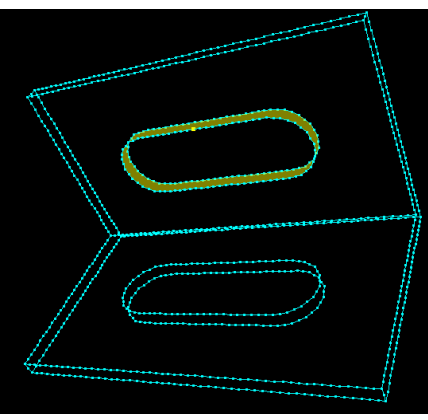

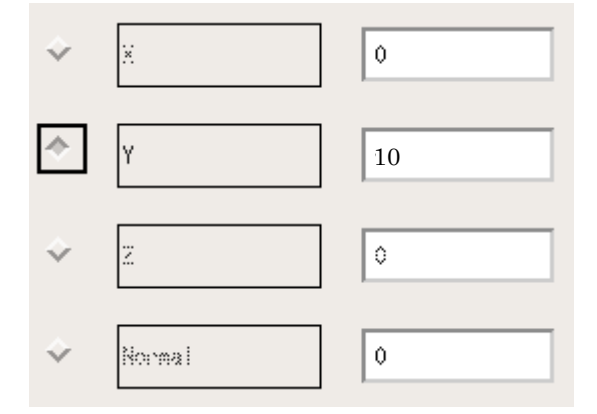

図6 境界条件設定画面

図7 荷重設定画面

⑥「File」→「Quit」を選択し、確認ウィンドウが表示されるので「OK」をクリック して bcGUI ウィンドウを閉じる

V)物性値の設定

- ① 画面左のタブ「物性値」をクリックする。
- ② ヤング率、ポアソン比、加工硬化係数、初期降伏応力を設定する。
   ここでは、ヤング率 : 200000 ポアソン比 : 0.3
   加工硬化係数: 10000 初期降伏応力: 300 を入力
- ③ 「保存」枠内の「実行」をクリックし、保存を確認が表示されるので「OK」をク リックする。

VI)計算実行

- ① 「ソルバーの種類」、「分割数」はデフォルトの値とする。
- ② 「大変形問題の解法」を「UpdateLagrange 法」に設定する。
- ③ 「増分解析ステップ数」を「20」に設定する。
- ④ 「解析実行」枠内の「実行」をクリックする。10 分程度待つと解析終了確認が表示されるので「OK」をクリックする。

VII)可視化

- ① 画面左のタグから「可視化」をクリックする。
- ②「結果可視化」枠の「実行」をクリックする。
- ③ 暫く待つと自動的に最終ステップの vtk ファイルが読み込まれるので、「Apply」 をクリックして結果を表示する。
- ④ 変形モデルを表示するため、画面中央の 🥢 アイコンをクリックする。
- ⑤ Scale Factor (変形倍率)「5」に設定し「Apply」をクリックすると、モデルの変
   形図(図 8)が表示される。

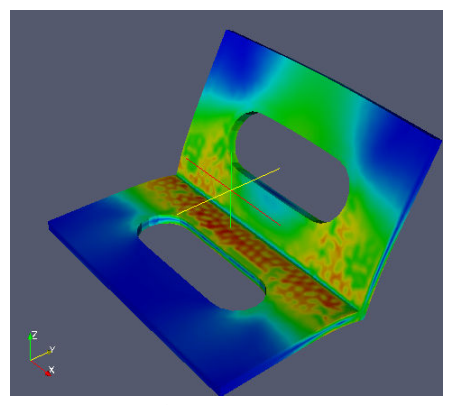

図8 解析結果可視化

⑥ 各ステップの変形をアニメーションとして表示するには、「File」→「Open」をクリックする。ファイルの指定画面が出るので「result\_..vtk」を指定し、「開く」をクリックする。(図 9)

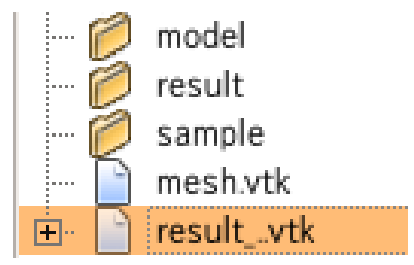

図9 アニメーション用指定ファイル

- ⑦ 左中央部にある「PipelineBrowser」枠の「WarpVector1」の左にある PipelineBrowser」
   ジをクリックし、モデルを非表示にする。
- ③ 「Apply」をクリックするとモデルが表示され、画面上部の > アイコンをクリ ックするとアニメーションが開始する。
- ⑨ ParaView ウィンドウ上部のメニューから「File→Exit」を選択し、ParaView を 閉じる。

#### メッシュ作成が出来ない場合の処理

今回は単一表面の Triangles で問題があった場合のパッチ修正の手順を説明する。形状作 成は Blender ではなく、外部の 3D-cad から出力した STL データを用いる。3D-cad によっ て出力される STL が異なる為、同様の手順ではできない場合がある。

メッシュ作成時にパッチ形状の不具合により、メッシュ作成ができない場合がある。メ ッシュ作成ができない例として以下の様な場合が考えられる。

- パッチに穴がある
- ・ 異常に細長い三角形パッチがある
- ・ 節点が二重に存在している
- ・ 面同士が交差している
- 面が捻じれている
- ・ モデル内部に面等が存在している(一部除く)

面同士が交差している、捻じれている、モデル内部に面等が存在している場合はモデル 自体を修正する必要がある。

この場合はパッチを修正する必要があるが、手作業で修正するには手間がかかる。そこで check raw 7 でパッチの確認、gmsh、netgen でパッチ形状の修正を行う。パッチ修正の 全体フローチャートは以下の通りになる。

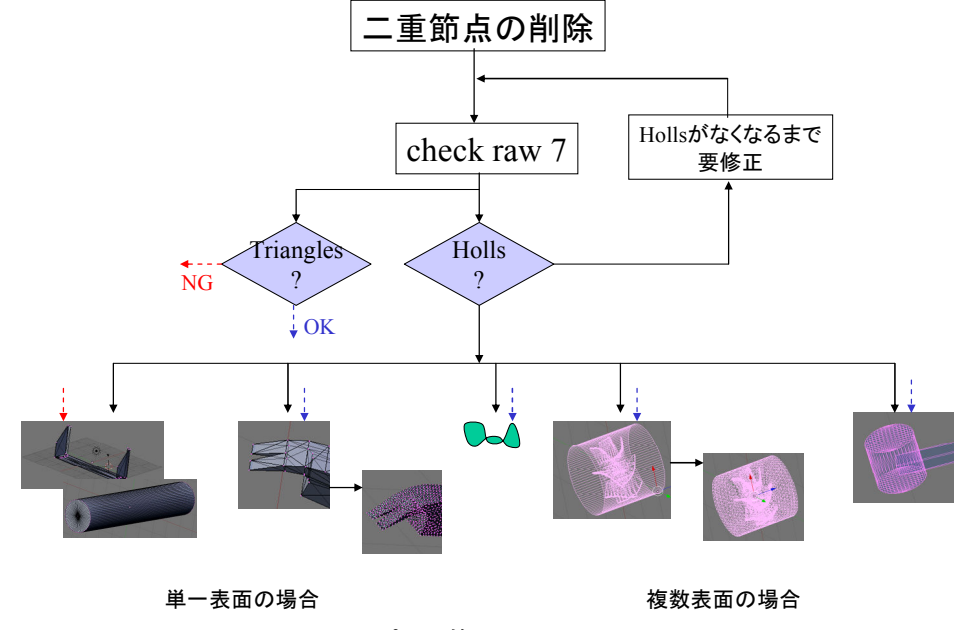

図1 パッチ修正のフローチャート

## DEXCS2010 による STL データを用いたパッチ修正方法

- 1. Ubuntu を起動し、ランチャーを起動させる。
- 2. 「ファイル」→「解析フォルダ設定」を選択し、解析フォルダを設定する。
- STL データ(model10.stl)を解析フォルダの「sample」フォルダに入れる。
   ※Windows からコピー、貼り付けでファイルを移動する事ができる。
- 「形状作成」タブから Blender 枠の「実行」をクリックする ここでは「○○.blend」(Blender ファイル)しか開く事ができないので、「Hsteel.blend」 を開く。
- 5. Blender 起動後、「Delete」キーをうち、初期モデルを消去する。「Flie」→「Import」 →「STL...」を選択し、STLデータ(model10.stl)を選択する。
- 6. STL データのパッチ確認、修正する。「Object Mode」から「Edit Mode」に変更して、 以下のカーソルの位置(上下矢印に変わる場所)で右クリックをし、「Split Area」をク リックする。

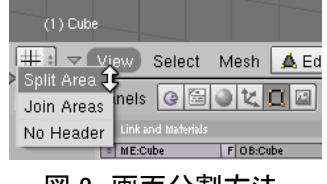

図 2 画面分割方法

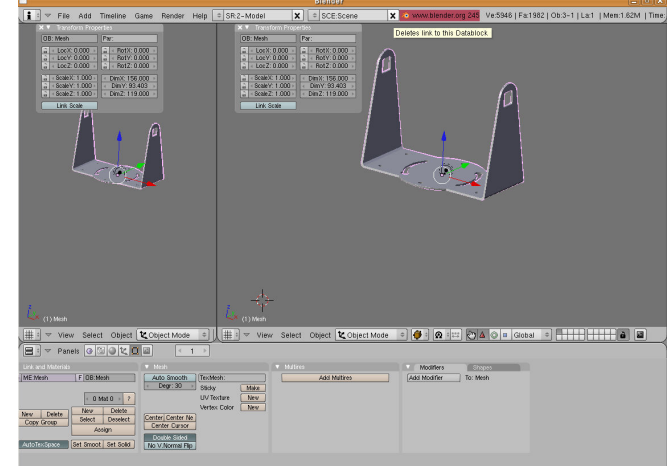

画面の3分の2程度の位置で左クリックすると、画面が2つに分かれる。

図3 画面分割後

7. 分割した左側画面の Window type を「3D View」から「Script Window」に変更する。 右側画面はそのまま (Window type は 3D View) にする。

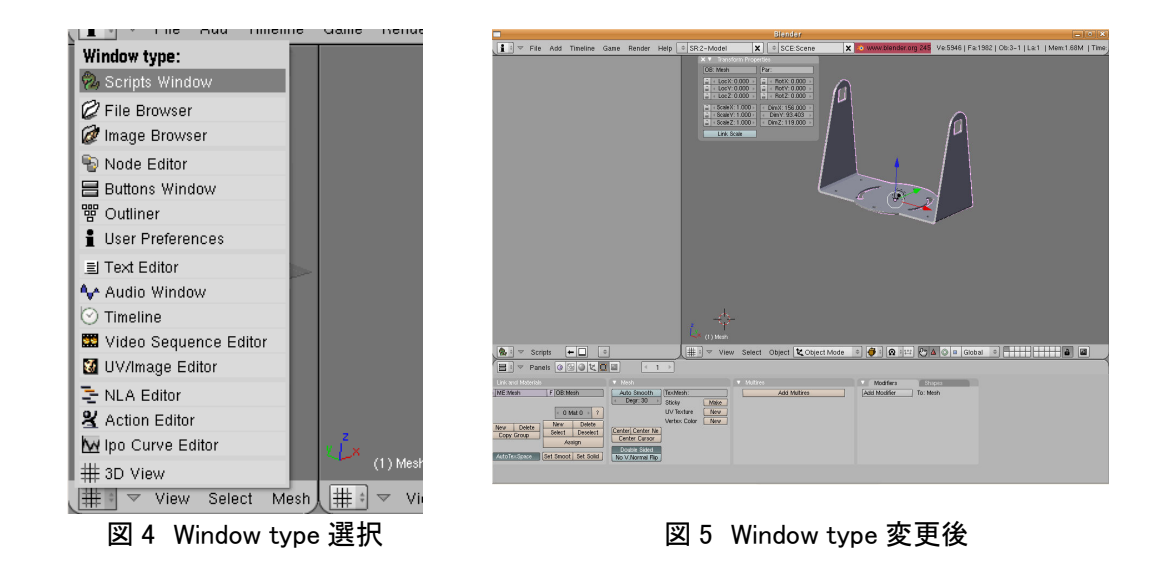

8. 「Scripts」→「Add」→「check raw 7」を選択する。

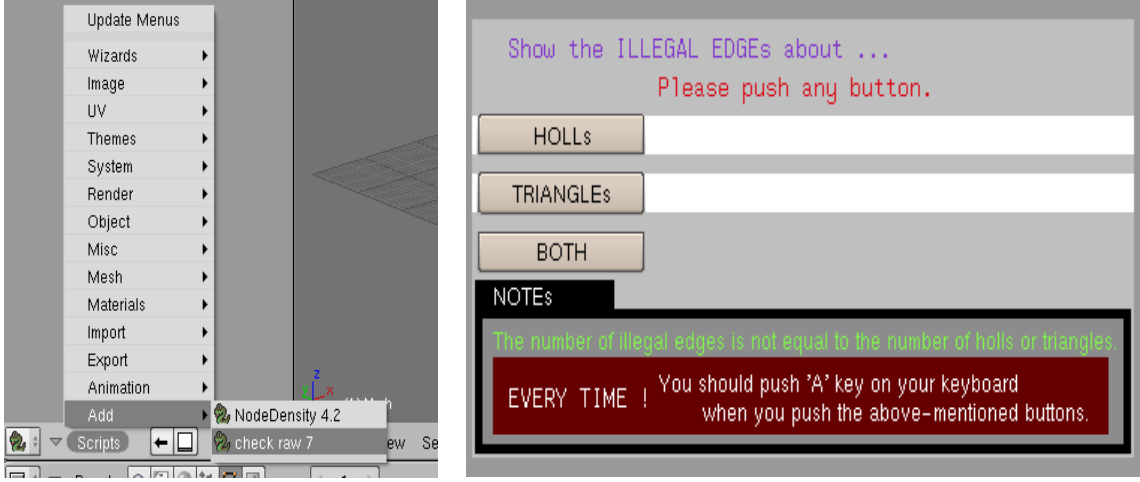

図6 スクリプト選択

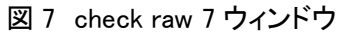

check raw 7 ウィンドウの「HOLLs」はパッチの穴開きを、「TRIANGLEs」はパッチの 形状を確認する。「BOTH」は「HOLLs」と「TRIANGLEs」の両方を確認する。

9. モデルの選択を解除する。「A」キーをうち、節点等の選択が解除された状態にする。選 択箇所を線、面の場合は、選択箇所を点に変更する。この時必ずパッチ形状が三角形に なっている事を確認する。

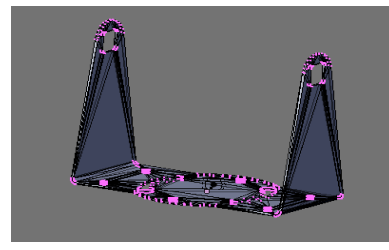

図8 選択解除時のモデル

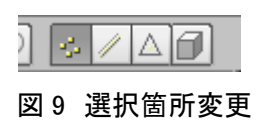

- 10. 左側画面の「HOLLs」をクリックする。この時選択された節点部分がパッチの穴開き を示す。このパッチの穴開きの原因は以下の3つがある。
  - I. 二重節点が存在する為、線、面同士が接合されていない場合
  - Ⅱ. 選択された3節点箇所に面が作成されていない場合
  - Ⅲ. モデル内部に面が作成されている場合
  - 以下にこれらの対処法を説明する。状況が分からない場合はIから順に対処する。
- 10-I. 二重節点が存在する場合
  - ①「HOLLs」クリック後に節点が選択された状態で、下図の箇所を確認する。「Limit」の値より近い距離の節点は全て統一される為、注意が必要である。この値を確認後「Rem Double」をクリックすると、「Removed 〇〇」と表示され二重節点が統一される。

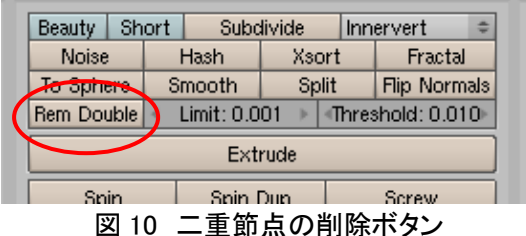

②モデルの選択を解除して、再び左側画面の「HOLLs」をクリックする。 今回は二重節点の削除でパッチの穴あき「HOLLs」が0となったため、11に進む。

- なお、この作業でも「HOLLs」がなくならない場合は 10-Ⅱに進む。
- 10-Ⅱ. 面が作成されていない場合
  - ①複数の面が作成されていない場合は、一箇所ずつ処理する。3 つの節点を選択した状態で、「F」キーをうつと面が作成さる。

②モデルの選択を解除して、再び左側画面の「HOLLs」をクリックする。

ここで節点が選択されない場合は 11 に進む。選択された場合は面が作成されていない 箇所が無い事を確認して 10-Ⅲに進む。

10-Ⅲ. モデル内部に面が作成されている場合

①モデル内部を見易くする為、右側画面の Draw type を「Wireframe」に変更する。

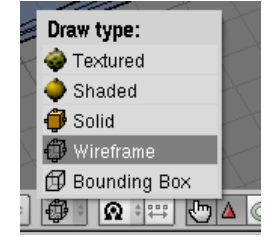

図 11 Draw type 選択

- ②モデル内部に作成されている線、面を削除する。最も簡単な削除方法はモデル内部に 存在する線を選択し、「Delete」キーをうつ。ここで「Edges & Faces」を選択する とパッチを削除される事無くモデルを修正する事ができる。
- ③モデルの選択を解除して、再び左側画面の「HOLLs」をクリックする。
- ここまで行うと「HOLLs」をクリックしても、節点が選択されず、左側画面に「Found no illegal edge ahout holls」と表示される。
- 11. 左側画面の「TRIANGLEs」をクリックすると以下の図 12 のように表示される。この 時選択されたパッチが形状の不良を示す。この数が多すぎるとエラーが発生する。しか
  - し「TRIANGLEs」で選択されてもメッシュが作成される場合がある。

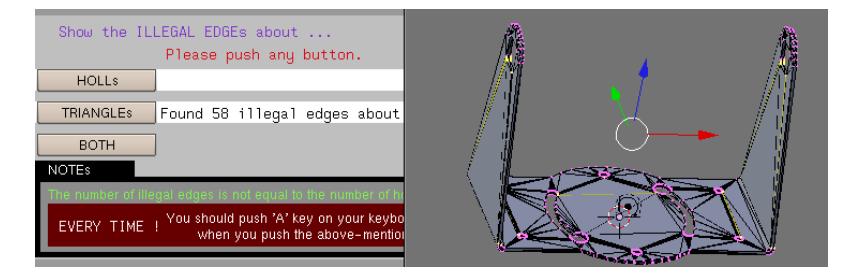

図 12 TRIANGLEs 表示画面(修正前)

- ここで以下の手順を行う。
- ・「Edit Mode」からに「Object Mode」変更する。
- ・「Modifiers」の「Add Modifier」を「Decimate」に変更する。
- ・出た画面の「Ratio」の値を0.7に変更し「Apply」をクリックする。
- ・「Object Mode」から「Edit Mode」に変更する。
- ・左側の画面の「TRIANGLEs」をクリックすると以下の図 13 ように表示される。

| Show the ILLEGAL EDGEs about<br>Please push any button.                               |  |
|---------------------------------------------------------------------------------------|--|
| HOLLS                                                                                 |  |
| TRIANGLES Found 20 illegal edges about BOTH NOTES                                     |  |
| EVERY TIME ! You should push 'A' key on your keybo<br>when you push the above-mention |  |

図 13 TRIANGLEs 表示画面(修正後)

先程よりも問題箇所の数が減少しているのが分かる。

今回のモデルの場合は、この作業を行えばメッシュ作成が可能になるのだが、その 他のモデルの場合、不良三角形パッチが残っているとメッシュ作成が出来ない場合が あるため、次に進む。

- 12. パッチ修正後、データの保存を行う。「File」→「Export」→「STL …」でデータを STL 形式で保存する。(ファイル名を sample.stl とする) そして Blender を終了する。
- 13. Ubuntu のメニューバーの「アプリケーション」→「アクセサリ」→「端末」で端末を 起動させる。
- 14. 端末で、

\$ gmsh

と実行すると gmsh が起動します。図 14 の左側にモデルウィンドウ、右側がメニュー ウィンドウになります。この gmsh ではバイナリーの STL データをアスキーに変換す るために用います。

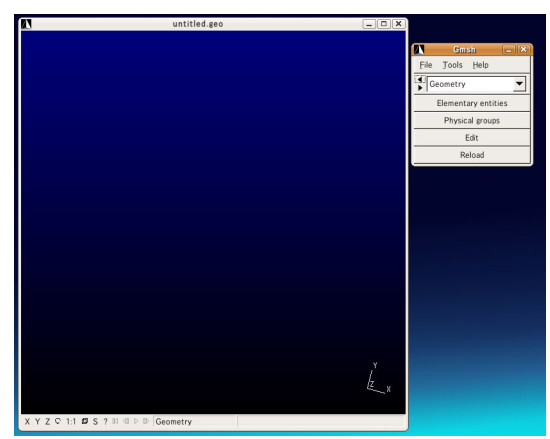

図 14 gmsh 起動時のウィンドウ

15. 「File」→「Open」から先程保存した STL データ (sample.stl) を読み込みます。するとモデルウィンドウにその形状が表示されます。

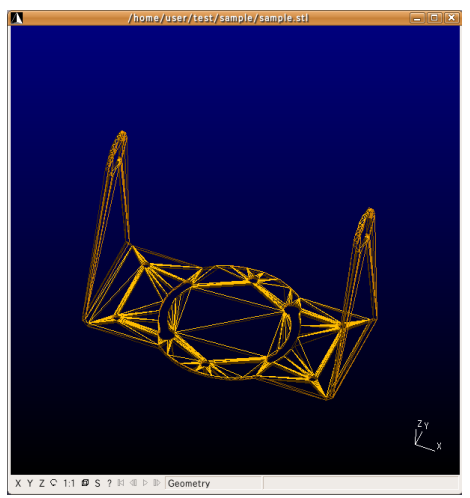

図 15 モデル表示

16. ここでは作業する事無く、データを保存します。

「File」→「Save As」から解析フォルダに STL 形式でデータを保存します。(ファイル 名を sample2.stl とします)別名に設定して「OK」をクリックします。この時名前の最 後に「.stl」を追加してください。 17. STL Options ウィンドウが開きます。Format が「ASCII」になっているのを確認して「OK」をクリックします。

18. 「File」→「Quit」で gmsh を終了させます。

19. 端末で、

\$ netgen

と実行すると図 16 の netgen が起動する。この netgen では STL データのパッチを自動 で修正を行う。

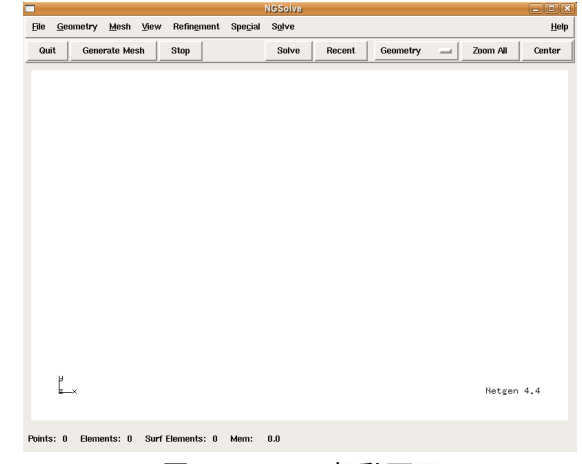

図 16 netgen 起動画面

- 20. 「File」→「Load Geometry」を選択し、先程保存した STL データ(sample.stl)を読 み込む。
- 21. 解析モデルである事を確認し、「Mesh」→「Generate Mesh」を選択するとパッチ作成 が開始する。

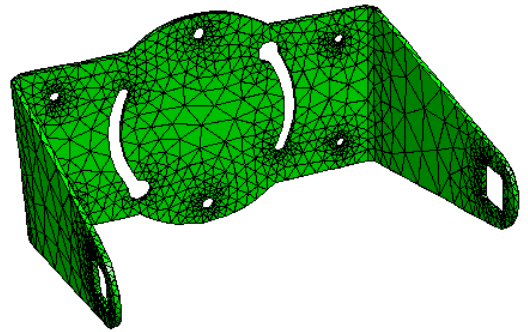

図 17 Generate Mesh 後のパッチ

曲面があるモデルの場合は表面に凹凸が生じやすくなる。その場合は「Mesh」→ 「Meshing Options」を選択し、「STL Charts」のパラメータを設定すると曲面のパッ

チを作成できる。

※図 17 のモデルを用いる場合、「Meshing Options」→「General」のタブを選択し、「Mesh granularity」の項目を「very fine」にすると、細かい表面パッチが生成される。

- 22. 「File」→「Export Filetype」から「STL Format」を選択する。
- 23. 「File」→「Export Mesh」を選択し、別名で STL 形式にして保存する。(ファイル名 を sample3.stl とする)
- 24. 「File」→「Quit」で netgen を終了する。
- 25. データ形式を再度変換する。「形状作成」タブに移動し、Blender 枠の「実行」をクリ ックして Blender を実行する。
- 26. Blender 起動後、「Delete」キーをうち、初期モデルを消去する。「File」→「Import」 →「STL...」から先程保存したデータ(sample3.stl)を読み込む。
- 27. ここで二重節点が再び作成されている為、再び同様の手順で二重節点の削除を行う。
- 28. また、「TRIANGLEs」を確認すると、不良三角形パッチがなくなっていることが確認 できる。
- 29. パッチ形状が変わっている事を確認後、データの保存を行う。「File」→「Export」か →「PCH file(.pch) 1.1」で pch ファイルに保存する。(ファイル名を sample.pch とす る)
- 30. 「File」→「Quit Blender」で Blender を終了する。

以後通常通り解析を行う。